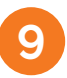

Укажите, подключен ли к контроллеру источник бесперебойного питания (ИБП)

Если подключен, выберите вход для подключения сигнала обратной связи от ИБП.

Если к контроллеру не подключен ИБП, то нажмите **Не подключен.** 

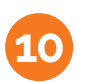

Укажите, подключены ли к контроллеру сигналы тревоги.

Если подключены, выберите тип датчика тревоги. Если не нашли подходящий, выберите тип

## Произвольная тревога.

Далее выберите вход на который подключен сигнал от датчика тревоги.

На последнем шаге мастера настройки нажмите **Применить настройки**.

Схемы подключения ИБП и тревожных датчиков Вы сможете найти на нашем сайте www.myheat.net в разделе **Поддержка.** 

Наведите камеру мобильного телефона на QR-код, перейдите по ссылке и скачайте более подробную инструкцию по настройке оборудования.

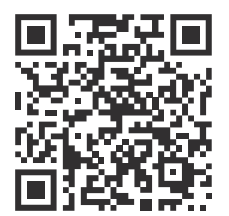

8 800 533-97-87

www.myheat.ru

\*\*Если Вы являетесь монтажником, передайте Карту владельца конечному потребителю.

Скачайте мобильное приложение MyHeat. Наведите камеру мобильного телефона на QR-код. Введите логин и пароль, указанный на **Карте владельца** 

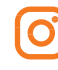

@myheat.ru

**MyHeat** 

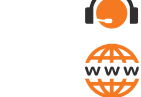

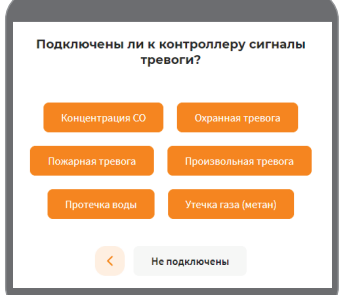

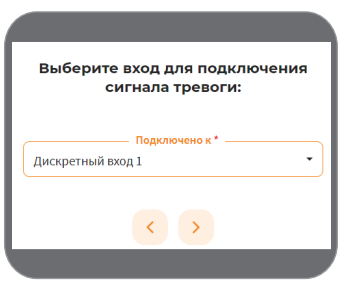

## Руководство по подключению и настройке контроллера MyHeat Smart 2

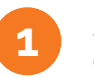

Зарегистрируйте SIM-карту (необходимы паспортные данные). Следуйте инструкции на сайте www.tarif-priem-gsm.ru

- Установите SIM-карту в любой мобильный телефон или смартфон.
- Убедитесь в том, что определилась сеть «Билайн»!
- Пополните счет SIM-карты от 120 рублей.
- Позвоните на другой мобильный телефон.

• SIM-карта готова к работе! Далее установите SIM карту в контроллер. **Рекомендация:** Для Вашего удобства осуществите установку SIM карты в контроллер перед монтажом устройства в щит.

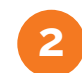

Подключите контроллер согласно схеме (рис. 1)

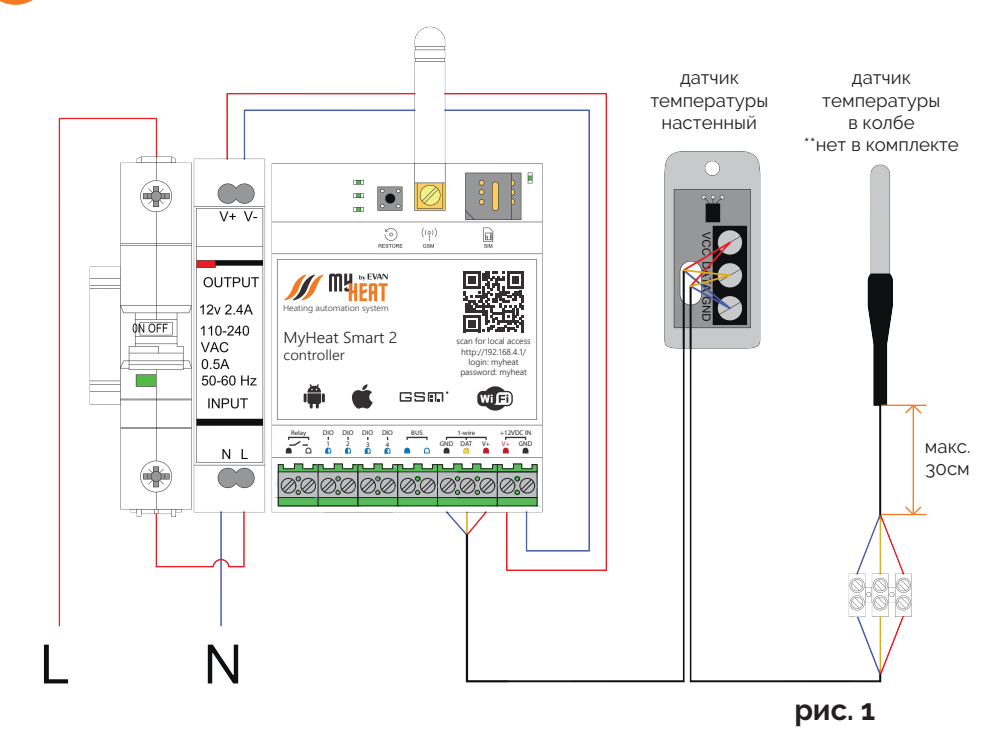

Схемы подключения к котлам отопления Вы сможете найти на нашем сайте www.myheat.net в разделе **Совместимость котлов.** 

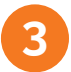

При наличии стабильной Wi-Fi сети подключите к ней контроллер.

 Подключитесь к локальной беспроводной сети контроллера. Название сети: MH\_xxxxx, где xxxxx - набор букв и цифр, пароль: 1234567890 (Сеть без доступа в интернет)
Отсканируйте QR-код или перейдите по ссылке http://192.168.4.1/

Во всплывающем окне введите: логин: **myheat** пароль: **myheat** Нажмите на кнопку **Вход** 

В локальном интерфейсе откройте вкладку **Wi-Fi** 

Далее выберите подраздел **Подключиться** к сети.

Из списка выберите сеть, к которой необходимо подключиться.

В поле **Пароль сети** введите пароль от выбранной сети Wi-Fi и нажмите **Сохранить**.

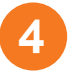

Активируйте контроллер

На последней странице паспорта устройства расположен QR-код, предназначенный для упрощения процесса настройки оборудования. Наведите камеру Вашего мобильного телефона на QR-код, или воспользуйтесь для этого сканером QR-кодов.

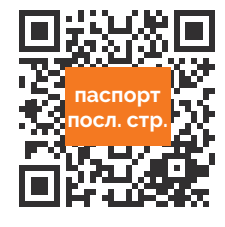

Добро пожаловать в

м за приобретение оборудовани:

MyHeat. Выберите олин из слелующих вариантов

мастер настройки

🌐 Выбрать схему отопл

Настроить вручную

MyHeat!

Перейдите по всплывающей ссылке my.myheat.net

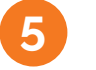

Мастер настройки

Далее Вы попадете в **Мастер настройки** Для упрощенной настройки используйте кнопку **Выбрать схему отопления** 

Если Вы являетесь опытным установщиком оборудования МҮ НЕАТ выберите **Настроить вручную** 

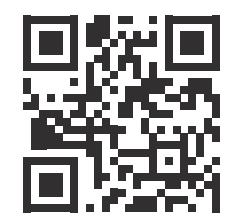

| состояние        | WI-FI      | GSM           | ДАТЧИКИ       |
|------------------|------------|---------------|---------------|
|                  |            |               |               |
| Беспроводная     | я сеть     |               |               |
| Режим точки д    | оступа     | Подключит     | ься к сети    |
| Выберите беспро  | водную се  | ТЬ            |               |
| 🚮 Своя сеть      | Wi-Fi      |               |               |
|                  |            |               |               |
| Безопасность     |            |               |               |
| Пароль сети      |            |               |               |
|                  |            |               |               |
| Введите пароль д | іля подклю | чения к беспр | оводной сети. |
|                  |            |               |               |
| Сохранить        | От         | мена          |               |
|                  |            |               |               |

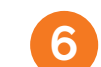

Выберите одну из подходящих схем отопления в меню Мастера настройки. Если не нашли, выберите Настроить вручную

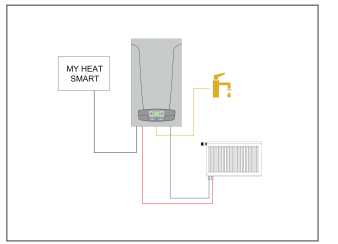

|--|--|

| Основной  | Резерений | MY HEA                   |
|-----------|-----------|--------------------------|
|           |           | SMART                    |
|           |           | <b>T</b>                 |
|           |           |                          |
| 5 12 10 1 |           | • entrance of the second |
|           |           |                          |

Задать вручную

Котел

Модель котла

ALFA COMFORT

30 v15

ACV

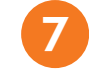

Выберите модель котла

Выберите **Производителя, Серию и Модель** котла отопления из списка в соответствующих полях.

Также укажите **тип топлива,** соответствующий вашему котлу.

В поле **Подключено к** выберите из списка выход к которому подключен котел.

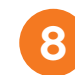

Настройте датчик температуры помещения

Проводные датчики температуры подключаются на шину 1-wire.

Контроллер определяет данные датчики автоматически в течении одной минуты после их подключения.

Для того, чтобы выбрать датчик температуры, Вам необходимо открыть список и отметить галкой датчик температуры.

Для продолжения настроек нажмите на кнопку Далее.

| природный наз (620)     |   |
|-------------------------|---|
| , Подключено к *        |   |
| Реле                    | - |
|                         |   |
|                         |   |
|                         |   |
|                         |   |
|                         |   |
|                         |   |
| С Температура помещения |   |
| _ Название *            |   |
| Температура помещения   |   |
|                         |   |
| Датчики температуры *   |   |

| Не выбрано                   |   |
|------------------------------|---|
| Датчики температуры          |   |
| Датчик температуры 1 (22.3%) | ) |